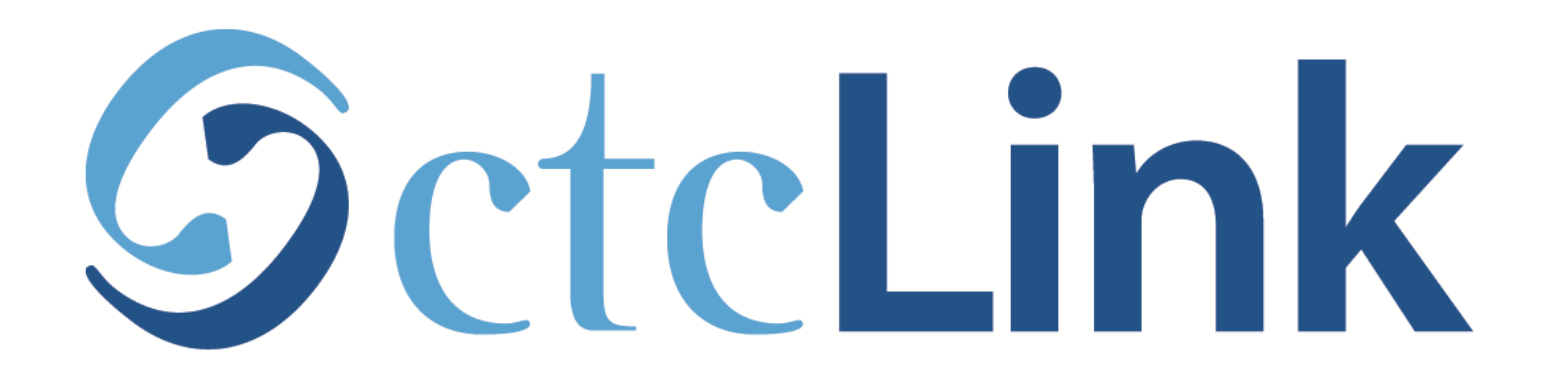

## Use ctcLink on your Mobile Device: Get the App

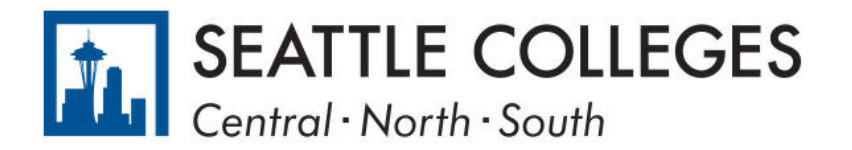

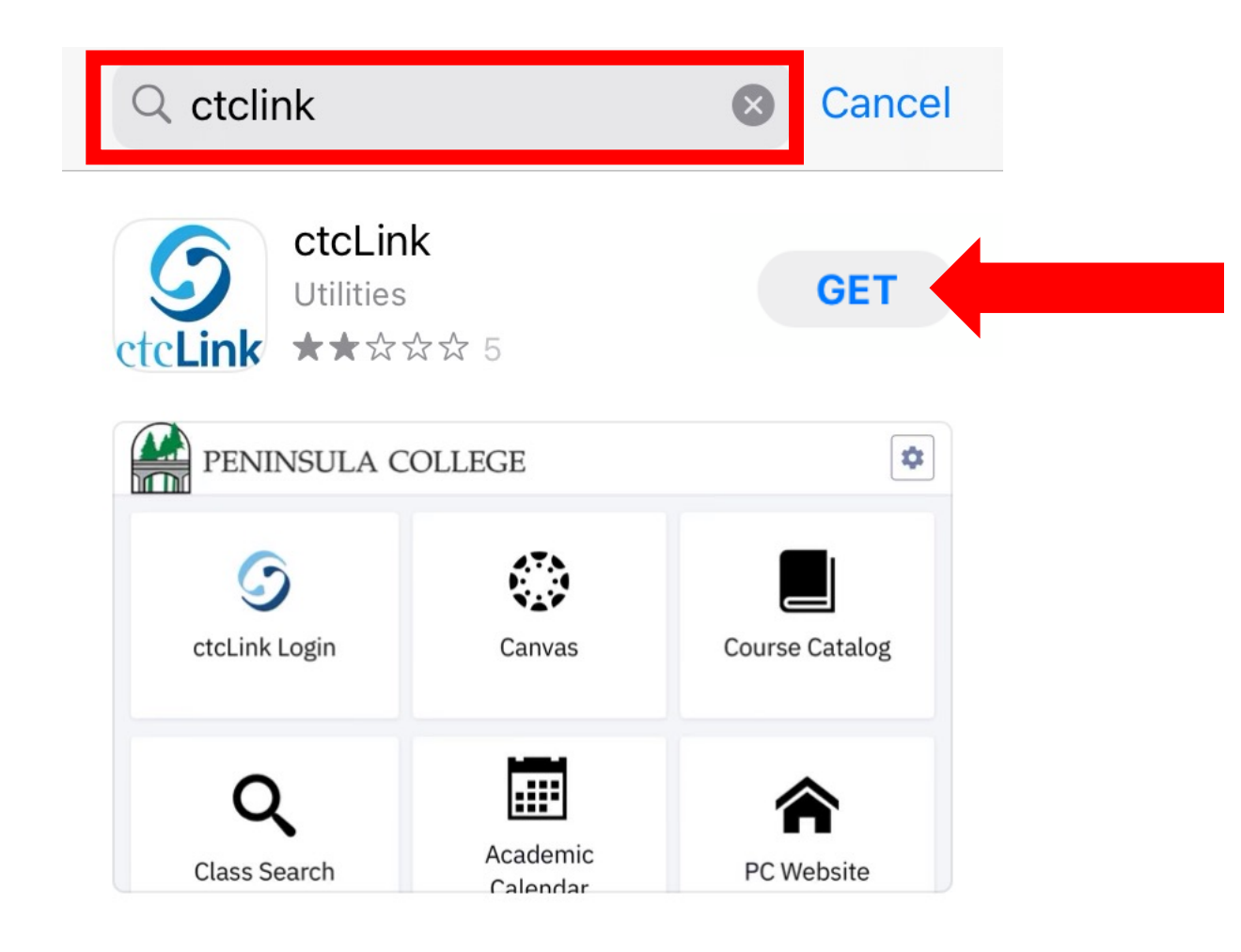

Open your device's App Store (iPhone) or Play Store (Android) and search for ctclink. Click Get to download the app to your device.

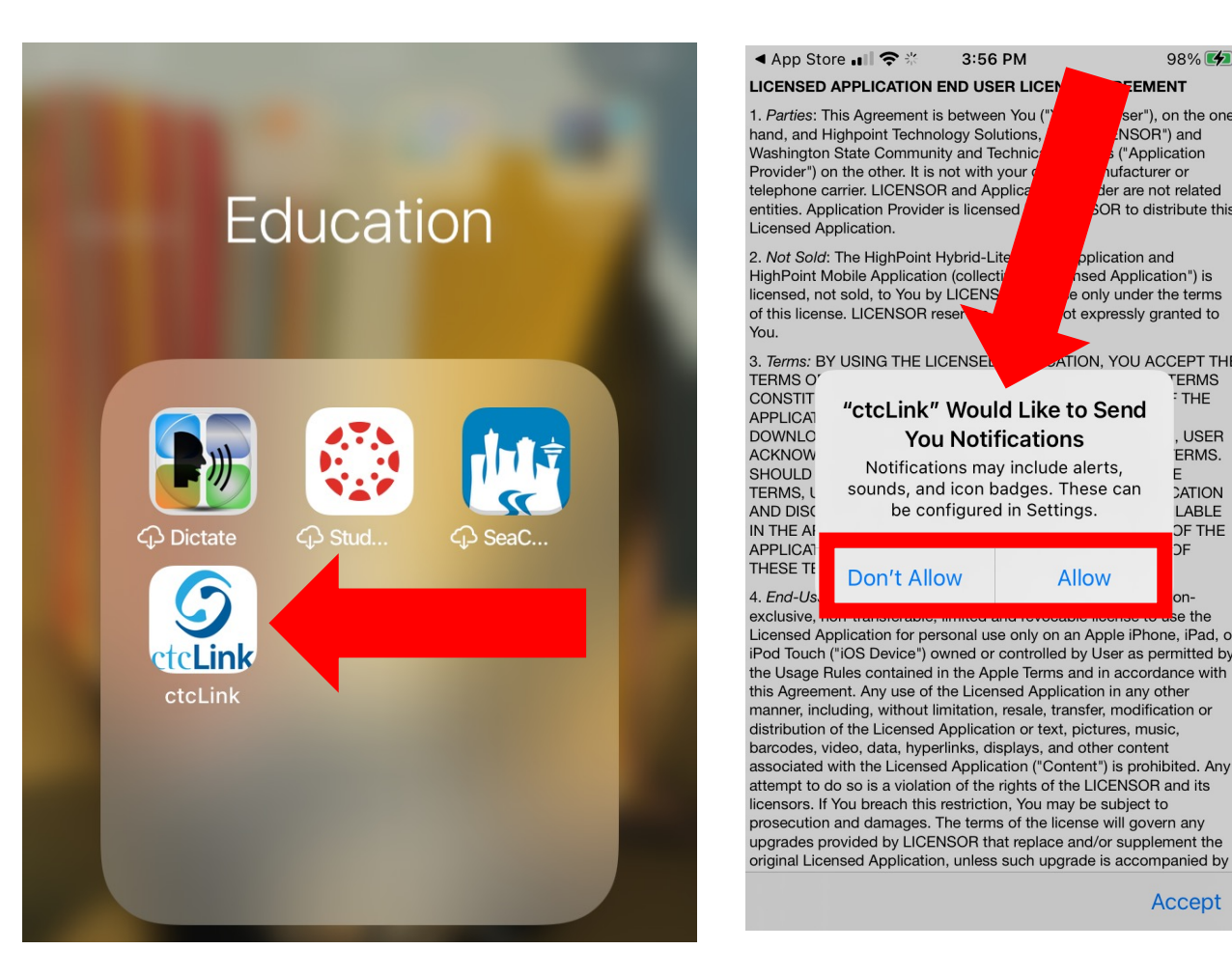

| pp Sto                                                                                                    | ore 💵 🗢 😤                                                                                                    | 3:56 PM                                                                                                    | <u> </u>                                                                                                    | 98% 🛃                                                                                                    |  |
|----------------------------------------------------------------------------------------------------|----------------------------------------------------------------------------------------------------|----------------------------------------------------------------------------------------------------|----------------------------------------------------------------------------------------------------|----------------------------------------------------------------------------------------------------|--|
| NSED                                                                                                    | APPLICATION E                                                                                                    | ND USER LIC                                                                                                    |                                                                                                    | NT                                                                                                    |  |
| rties: T<br>, and H<br>nington<br>der") o<br>hone c<br>es. App<br>ised Ap                                         | his Agreement is<br>lighpoint Technol<br>State Communit<br>n the other. It is r<br>arrier. LICENSOF<br>plication Provider<br>oplication.                                                                                                    | between You (<br>ogy Solutions,<br>y and Technic<br>not with your o<br>and Applica<br>is licensed                                                                                   | Ser"),<br>NSOR<br>("Appli<br>hufacture<br>der are no<br>SOR to dis                                                                                                    | on the one<br>") and<br>cation<br>er or<br>ot related<br>tribute this                                          |  |
| et Sold:<br>Point M<br>sed, no<br>s licen:                                                                        | The HighPoint H<br>Iobile Applicatior<br>ot sold, to You by<br>se. LICENSOR re                                                                                                    | lybrid-Lite<br>a (collecti<br>LICENS<br>ser                                                                                                    | pplication an<br>nsed Applicat<br>e only under t<br>ot expressly gr                                                                                                    | id<br>tion") is<br>he terms<br>anted to                                                                        |  |
| ms: B`<br>As o'<br>Stit<br>JCAI<br>NLC<br>NOW<br>ULD<br>AS, L<br>DISC<br>IE AI                                    | Y USING THE LIC<br>"ctcLink"<br>You<br>Notificatic<br>sounds, and<br>be con                                                                                                    | Would Lik<br>Notificati<br>ons may inclu<br>i icon badges<br>figured in Se                                                                                                    | e to Send<br>ons<br>de alerts,<br>These can<br>ttings.                                                                                                    | 2EPT THE<br>TERMS<br>THE<br>, USER<br>ERMS.<br>E<br>2ATION<br>LABLE<br>OF THE                                  |  |
| LICAT<br>SE TE<br>d-Us.                                                                                           | Don't Allo                                                                                                    | w                                                                                                    | Allow                                                                                                    | OF<br>on-                                                                                                    |  |
| sive,<br>sed Ap<br>Touch<br>Isage F<br>Agreem<br>her, inc<br>bution<br>bodes, v<br>ciated<br>npt to c<br>sors. If | on analotable,<br>opplication for pers<br>("IOS Device") ox<br>Rules contained in<br>lent. Any use of the<br>luding, without lir<br>of the Licensed A<br>ideo, data, hyper<br>with the Licensec<br>do so is a violatio<br>You breach this s | sonal use only of<br>vned or control of<br>n the Apple Terr<br>ne Licensed Ap<br>nitation, resale,<br>Application or te<br>links, displays,<br>d Application ("0<br>estriction, You | beaute neonso to<br>on an Apple iPhor<br>led by User as pe<br>ms and in accorda<br>plication in any o<br>transfer, modifica<br>xxt, pictures, mus<br>and other conten<br>Content") is prohil<br>of the LICENSOR<br>may be subject to | The the<br>he, iPad, or<br>irmitted by<br>ance with<br>ther<br>attion or<br>ic,<br>t<br>bitted. Any<br>and its |  |

< App Store 💵 😤 🔆 3:56 PM

## LICENSED APPLICATION END USER LICENSE AGREEMENT

1. Parties: This Agreement is between You ("You" or "User"), on the one hand, and Highpoint Technology Solutions, Inc. ("LICENSOR") and Washington State Community and Technical Colleges ("Application Provider") on the other. It is not with your device manufacturer or telephone carrier. LICENSOR and Application Provider are not related entities. Application Provider is licensed by LICENSOR to distribute this Licensed Application.

98% 🛃

Accept

2. Not Sold: The HighPoint Hybrid-Lite-Mobile Application and HighPoint Mobile Application (collectively, "Licensed Application") is licensed, not sold, to You by LICENSOR, for use only under the terms of this license. LICENSOR reserves all rights not expressly granted to You.

3. Terms: BY USING THE LICENSED APPLICATION. YOU ACCEPT THE TERMS OF THIS END USER LICENSE AGREEMENT. THESE TERMS CONSTITUTE A BINDING AGREEMENT, GOVERNING USE OF THE APPLICATION, BETWEEN USER AND LICENSOR. BY DOWNLOADING, INSTALLING, OR USING THE APPLICATION, USER ACKNOWLEDGES AND AGREES TO BE BOUND BY THESE TERMS. SHOULD USER NOT ACKNOWLEDGE AND AGREE TO THESE TERMS, USER MUST IMMEDIATELY UNINSTALL THIS APPLICATION AND DISCONTINUE ITS USE. THESE TERMS ARE ALSO AVAILABLE IN THE APPLICATION'S ABOUT SCREEN. CONTINUED USE OF THE APPLICATION SIGNIFIES YOUR CONTINUED ACCEPTANCE OF THESE TERMS AND ANY CHANGES TO THEM.

4. End-User License: LICENSOR grants the User a personal, nonexclusive, non-transferable, limited and revocable license to use the Licensed Application for personal use only on an Apple iPhone, iPad, or iPod Touch ("iOS Device") owned or controlled by User as permitted by the Usage Rules contained in the Apple Terms and in accordance with this Agreement. Any use of the Licensed Application in any other manner, including, without limitation, resale, transfer, modification or distribution of the Licensed Application or text, pictures, music, barcodes, video, data, hyperlinks, displays, and other content associated with the Licensed Application ("Content") is prohibited. Any attempt to do so is a violation of the rights of the LICENSOR and its licensors. If You breach this restriction, You may be subject to prosecution and damages. The terms of the license will govern any upgrades provided by LICENSOR that replace and/or supplement the original Licensed Application, unless such upgrade is

You must accept the terms to use the ctcLink mobile app.

After it downloads, open it. Click "Don't Allow" or "Allow" to set **Step 2:** your notification preferences. Then scroll all the way to bottom and click "Accept".

Accept

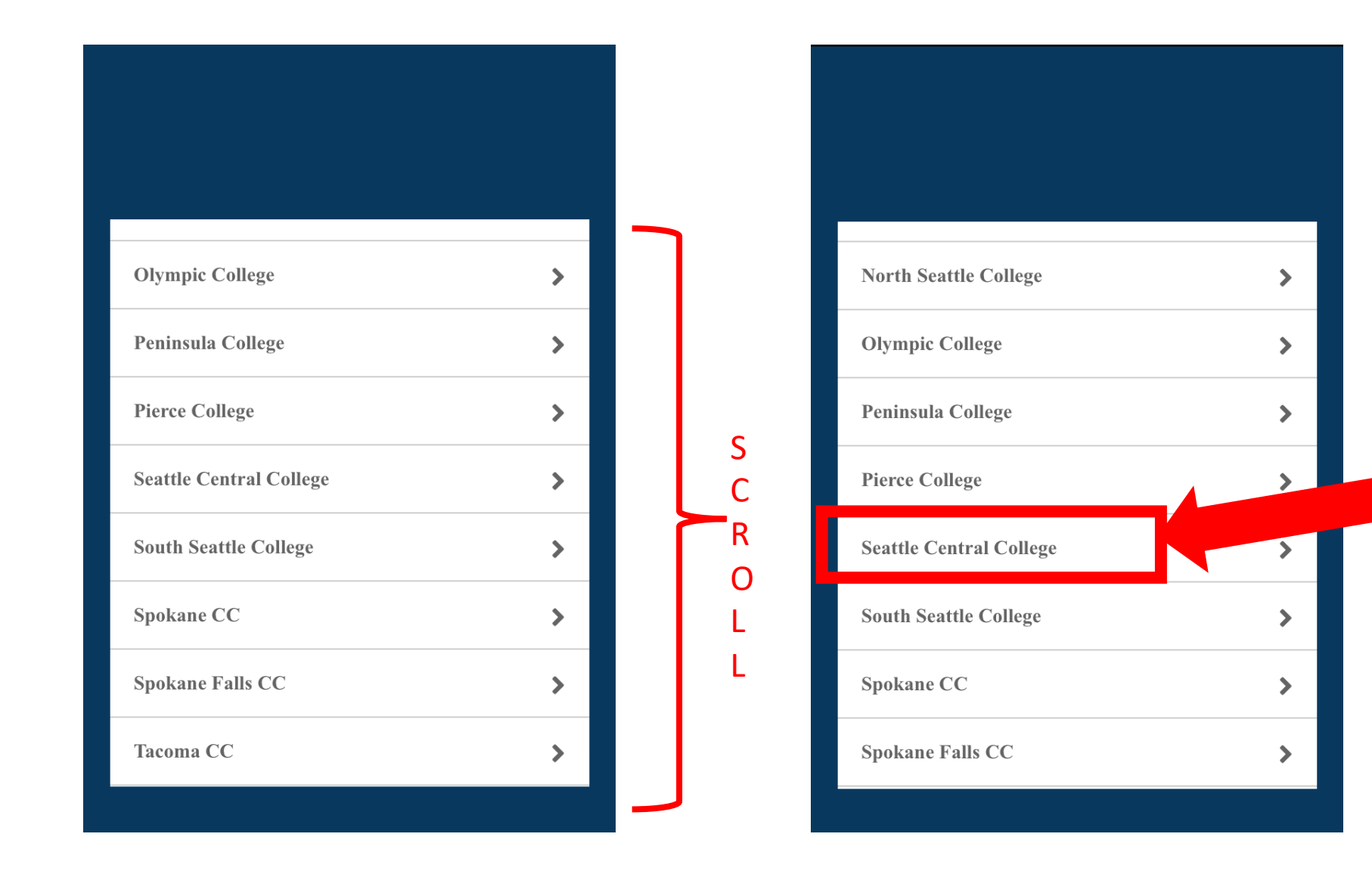

Here we are using Seattle Central College as the example, but the app works exactly the same for North and South Seattle College, too.

Step 3: Select your Institution from the list. Scroll to see more options.

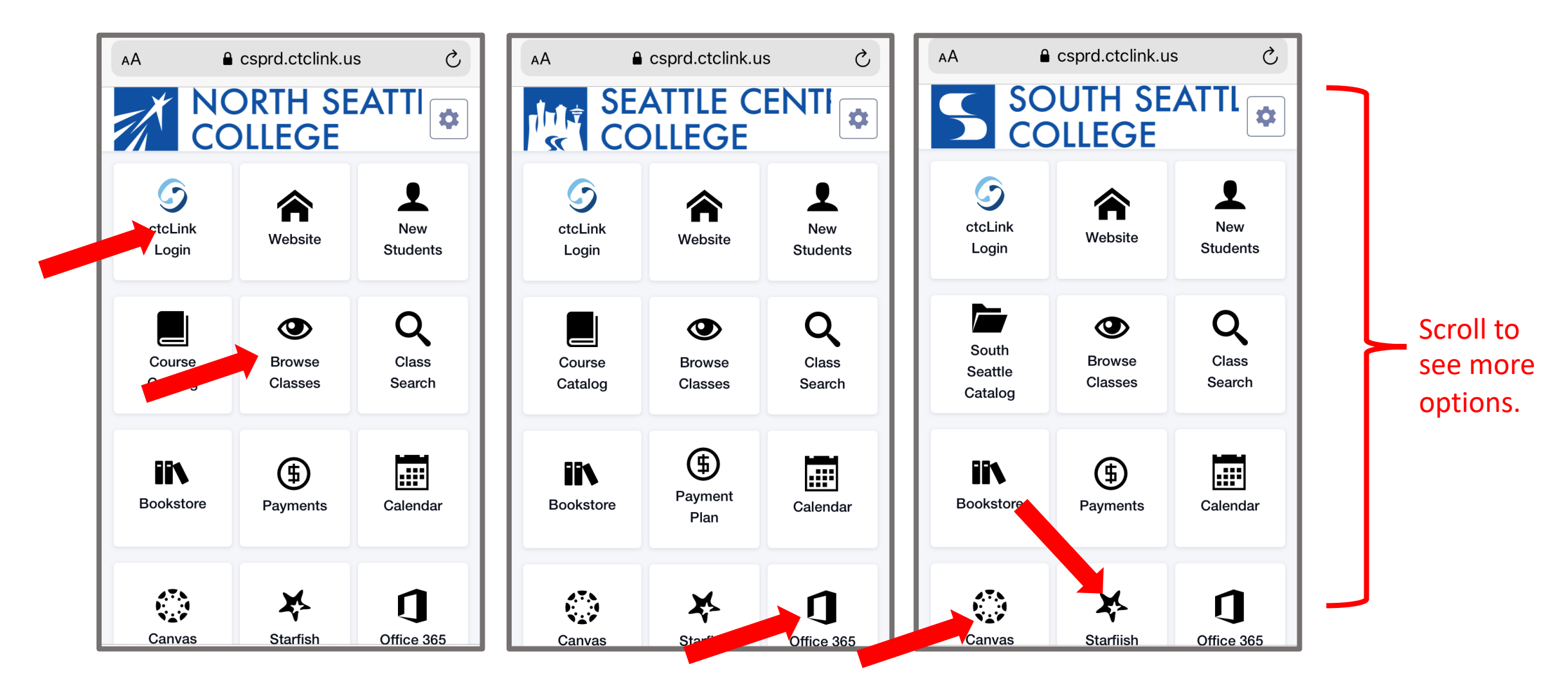

Click on the tiles to log in to ctcLink. You can also Browse Classes or view other important sites such as Office 365, Canvas, and Starfish.

|   | <b>OctcLink</b>                                      |
|---|------------------------------------------------------|
|   | Washington State Community and<br>Technical Colleges |
|   | ctcLink ID                                           |
|   | Password                                             |
| L |                                                      |
|   | Sign in                                              |
|   | Reset Password<br>Unlock Account<br>Help             |
|   | How to Enable Screen Reader Mode                     |
|   | Activate Your Account                                |

## **Step 5:** Enter your ctcLink ID and password. Then click **Sign In**.

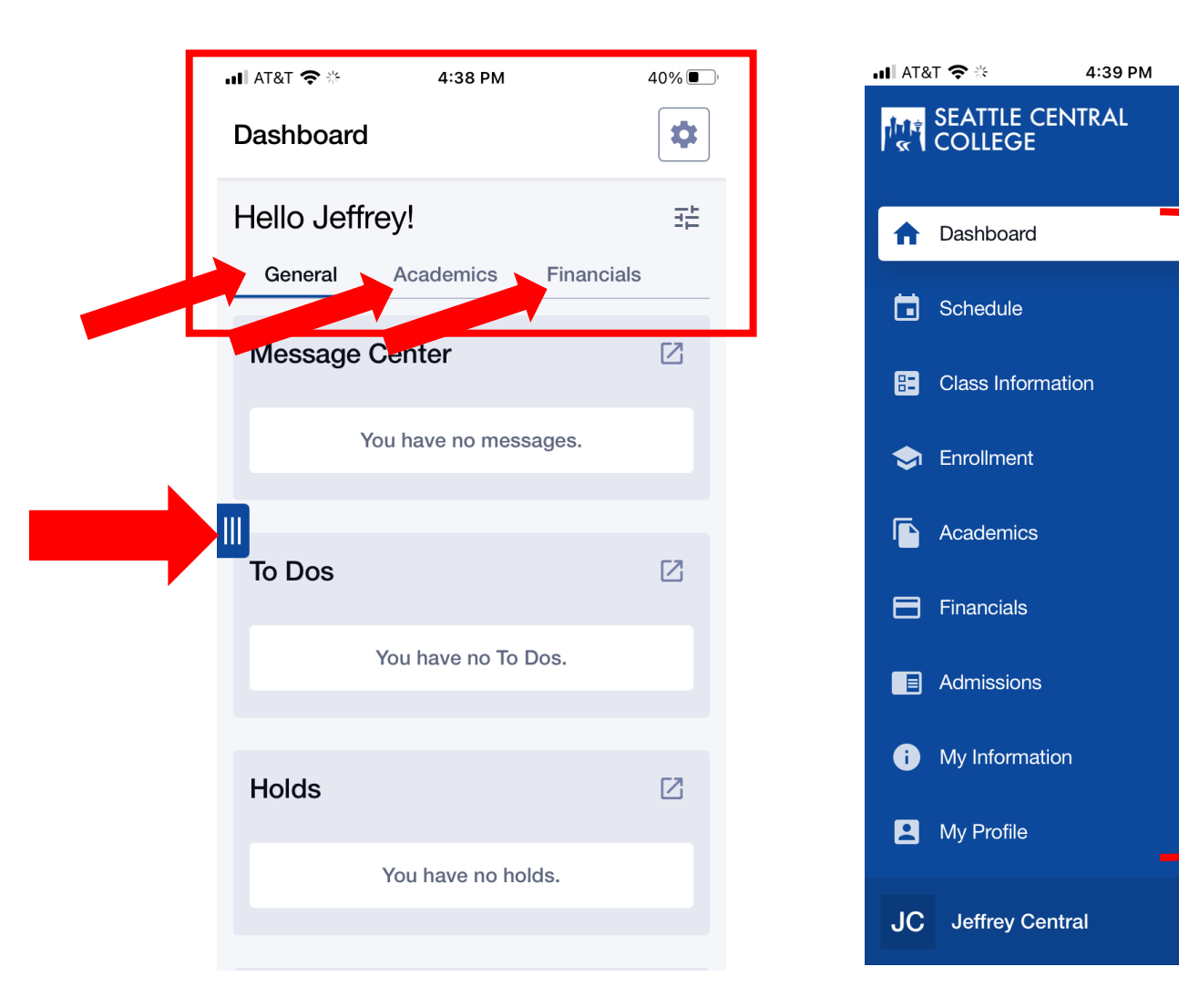

**Step 6:** View info on your **Dashboard** or use the 3-line menu icon to expand the navigation bar to complete other tasks.

40%

\$

퍒

 $\square$ 

 $\square$ 

 $\mathbf{\sim}$ 

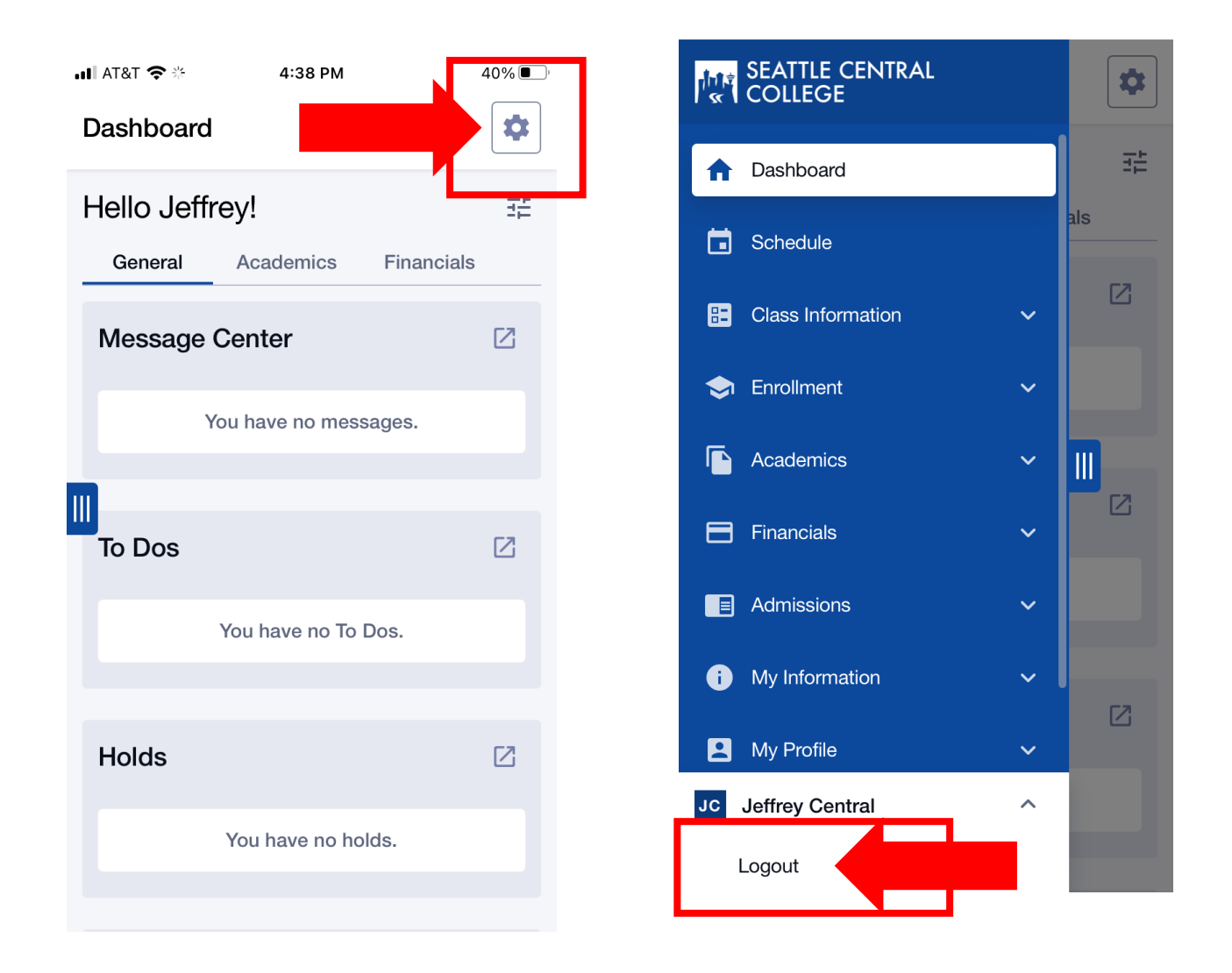

**Step 7:** Use the gear icon on the top right of your **Dashboard** to change institutions. Log out at the bottom of the navigation bar.